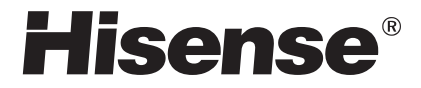

# LCD TV

# USER' S MANUAL

Before using the TV, Please read this manual thoroughly, retain it for future reference.

## LED19T28 LED22T28P LED26T28 IES010

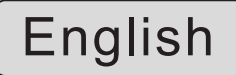

## Contents

| Specification                                 |    |
|-----------------------------------------------|----|
| Important safety instructions and Environment |    |
| View the control panel and connection panel   | 5  |
| Connections to other devices                  |    |
| View the remote control                       |    |
| Brief operation of the remote control         |    |
| Basic operation                               |    |
| Turn on/off                                   | 11 |
| Changing channels/volume                      | 11 |
| Channel setting                               |    |
| Picture setting                               | 13 |
| Sound setting                                 |    |
| Screen setting                                | 15 |
| Function setting                              | 16 |
| Digital multimedia function                   | 18 |
| Environment                                   | 22 |
| Pedestal Installation Instruction             | 23 |
| Trouble shooting                              | 24 |
| Accessories                                   | 24 |

## Specification

| Model Name                  |                   | LED19T28                              | LED22T28P                          | LED26T28              |               |
|-----------------------------|-------------------|---------------------------------------|------------------------------------|-----------------------|---------------|
| Dimension                   | Withou            | ut stand                              | 486×340×35                         | 549×376×35            | 668×449×35.9  |
| $(W \times H \times D)(mm)$ | With s            | tand                                  | 486×392×160                        | 549×425×160           | 668×498.5×220 |
| Weight(kg)                  | Withou            | ut stand                              | 4.0                                | 5                     | 6.5           |
| Weight(kg)                  | With s            | tand                                  | 5.2                                | 6.2                   | 8.6           |
| LCD Panel                   |                   |                                       |                                    |                       |               |
| Minimum size                | e <b>(</b> liagor | nal)                                  | 47                                 | 55                    | 66            |
| Screen resol                | ution             |                                       | 1366×768                           | 1920×1080             | 1366×768      |
| Power consu                 | mption            |                                       | 25W                                | 25W                   | 65W           |
| Audio power                 |                   |                                       | 1.8W+1.8W                          | 1.8W+1.8W             | 5W+5W         |
| Power supply                | /                 |                                       | Refer to back labe                 | el                    |               |
| Receiving sv                | stems             | RF                                    | PAL(D/K, I, B/G) , SECAM           |                       |               |
| i tooorring oy              | otonio            | AV                                    | PAL, SECAM, NTSC                   |                       |               |
| Channel rang                | je                |                                       | C1~C57 Z1~Z38                      | 3                     |               |
| Environment                 | al condi          | tions                                 | Temperature 5°C~                   | - 35°C Humidity:20%-8 | 80% RH,       |
|                             |                   |                                       | Atmospheric pressure: 86kPa-106kPa |                       |               |
| Component I                 | nput              |                                       | 480I、480P、576I、576P                |                       |               |
|                             |                   |                                       | 720P/60Hz、1080I/50Hz、1080I/60Hz    |                       |               |
|                             |                   | 1080P/50Hz、1080P/60Hz                 |                                    |                       |               |
| VGA Input                   |                   | VGA(640×480 60Hz), SVGA(800×600 60Hz) |                                    |                       |               |
|                             |                   | XGA (1024×768 60Hz)                   |                                    |                       |               |
| HDMI Input                  |                   | RGB/60Hz ( 640×480、800×600、1024×768)  |                                    |                       |               |
|                             |                   | YUV/50Hz ( 576P、720P、1080I、1080P)     |                                    |                       |               |
|                             |                   | YUV/60Hz (4801                        | 、480P、720P、1080I、                  | 1080P)                |               |

## Important safety instructions

### Attentions

▲ The flash with the symbol of arrowhead inside a triangle alerts the user about the presence of a dangerous tension inside the product.

 $\underline{\wedge}$  The flash with the symbol of exclamation inside a triangle alerts the user about the important instruction related to the product.

• General instruction.

Alerts: Before using the product, please read the following clauses carefully.

#### Power and signal –

- ▲ Before rainfall, pull out the power plug or outside antenna plug to avoid any possible damage to the TV set. Please not touch the inducting wire of the antenna.
- ▲ If you do not use the product for a long time, please pull out the power plug.
- Please do not press the power line and signal line with other things.
- Please do not overload the power outlet , or it could possible result in a fire.
- Keep the power line away from high temperature.
- If the outdoor antenna is outside for an extended period of time, the picture quality of the TV may be affected, so please check and replace the antenna regularly.

## LCD display instruction and maintenance-

- ▲ LCD display panel is the high technical product, composed of several millions of Movie transistors. There can be dark or bright spots appearing on the panel. please note that this is a normal phenomenon, which does not affect the overall performance.Incorrect maintenance will lead to damage to the LCD screen, which will affect the image effect, so you must pay attention to the following items:
- ▲ Please do not clean the screen with the organic solvents, such as alcohol, gasoline, etc. or chemical reagents ,such as acid, alkali, etc.
- $\triangle$  Please do not clean the screen with any kind of detergent.
- ▲ After the TV is turned off, you, when necessary, can clean the screen with a clean and soft cotton cloth to properly safeguard it, but repeatedly cleaning with force is prohibited.
- ▲ Directly touching the screen with your fingers may damage the screen's surface. Please do not put pressure on the LCD as it is delicate and vulnerable.
- Please do not touch the LCD screen with a hard object. The screen is easily scratched.

#### Product -

- Please do not disassemble any part of the product. This may cause damage to the product as well as harm to your health. The product warranty will be voided.
- If there is an abnormal sound or smell, or there is sound but no image, please turn off the TV and pull out the plug immediately and contact our professional technicians.
- ▲ Please do not remove the back cover. The adjust and check inside the unit should only be carried out by the professional technicians.
- Please do not cover or block the heat-radiating holes in order not to hamper the unit to give off heat.

## Important safety instructions and Environment

## Important safety instructions

Please do not stick the sharp objects, metal, or liquid into or use them to touch the signal interface or heat-radiating holes in case of short circuit or damage to the product.

## Maintenance -

- Do not clean this unit with volatile oils or diluent, which may cause cabinet deterioration or damage its coating surface.
- If the cabinet becomes dirty, please clean it with a soft cloth which has neutral detergent wet with water.
- In the case where such substances that are painted with paint or organic solvent and grease, etc. on the surface of the TV cabinet, the chemical reaction may be occurred in between the rubber cushion on the base and such substances hereinbefore, which may cause a slight corrosion on the surface of the TV cabinet. Therefore, users are recommended to firstly put a layer of protective material (such as pressboard or glass sheet, etc.) on the TV cabinet and then place the TV set.

#### Method of placement -

- ✓ Even and steady occasions
- × Places under direct sunshine or close to heating devices
- × Places with poor ventilation
- × Places close to furnace or places to which water, oil or smoke is easy to enter
- × Places where ventilating openings are closed
- × Unsteady places
- × Places suffering from easy vibration
- × Places of lot of dust or moist places
- × Places of high temperatures

## Watching TV -

- Watch TV at a proper distance, and the best distance is 5 to 7 times the length of the vertical distance of LCD.
- Keep the lighting indoors bright enough to read newspaper.
- The volume should be properly set in order not to disturb your neighbours, esp. when it is during the night.

#### Others -

- It is recommended that 2 or more people should load, unload and carry the unit; try to avoid any crash when carrying the unit, and protect the LCD screen in particular.
- If you touch the LCD screen when turning on or off the TV, you can feel the slight electric shock, which is the so-called electrostatic and does no harm to your health.

## Pay special attention to the following items -

- The information contained in this manual is subject to change without notice.
- All the other product names mentioned in this manual is the logos or trademarks of their respective owners.

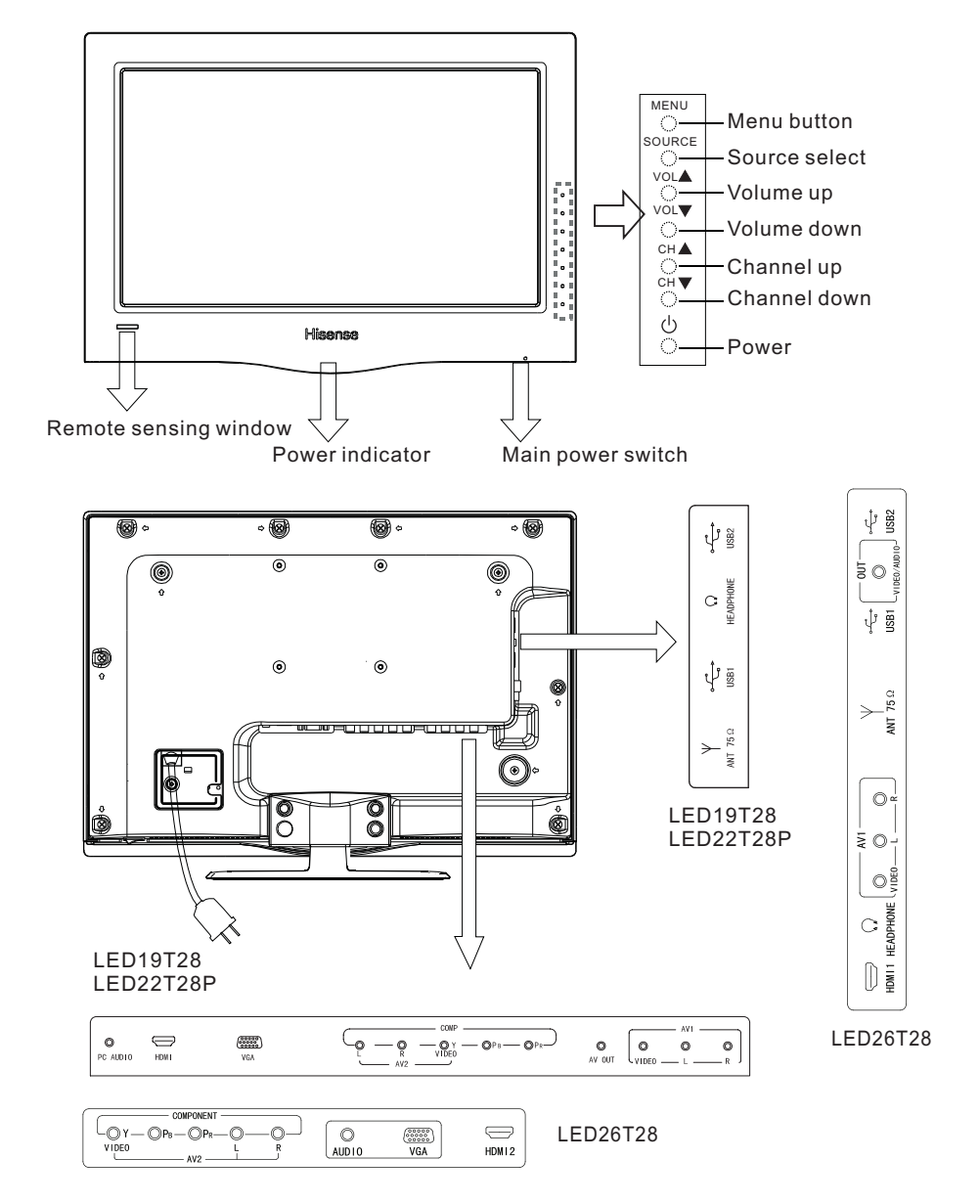

NOTE: The above picture is for reference only, please refer to the actual TV to determine their appearance.

## **Connections to other devices**

# Warning: Before connecting the TV to any other electronic device, unplug the TV and electronic device AC cords from the AC input.

#### Connecting the broadcast antenna or the cable TV

To have an optimal picture quality, it is strongly recommended to have an external antenna or a cable TV.

Note:

• When using the outdoor antenna, please unplug the cord of the indoor antenna ( if any ) from the antenna terminal outlet. It is recommended that coaxial cable ( $75\Omega$ ) be used to eliminate the interference caused by the mismatched impedance.

The antenna cable should not be bound together with the power cord.

• When using the cable TV, please insert the plug of the coaxial cable (75 $\Omega$ ) directly into the antenna outlet.

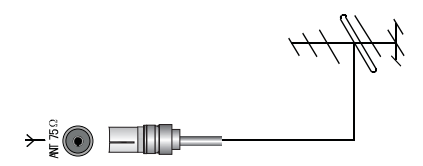

#### How to connect the AV devices

The multimedia function of this unit makes it possible for the unit to be connected to more external devices. The above figures about how to connect the unit with other AV devices. After having been connected with various external devices, select the desired Source with the remote control to enjoy the wonderful display.

Video in(composite video) transmits video as a single signal.

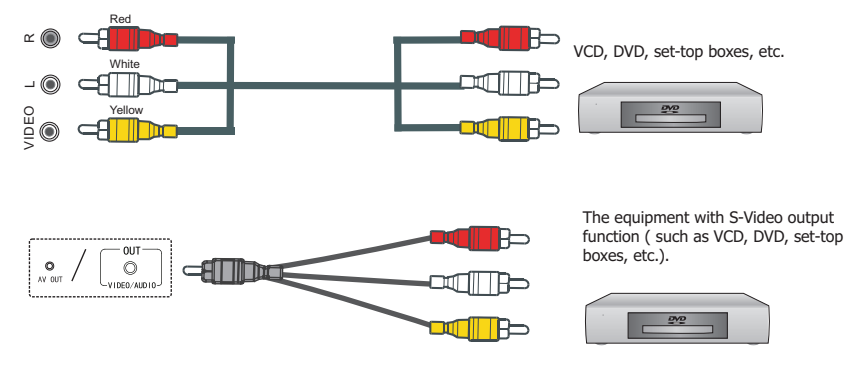

## **Connections to other devices**

Component video(Y, Pb, Pr)transmits video as separate red, green and blue signals. Use this connection for high-definition video signals from a DVD or other equipment.

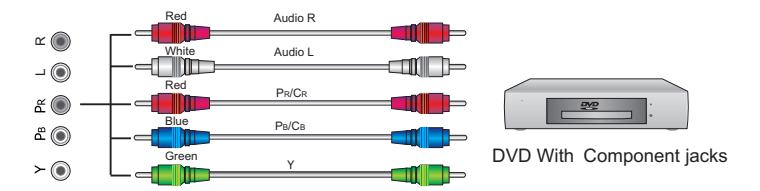

#### Connecting the devices with HDMI interface

HDMI, which is also called "High Definition Multimedia Interface", is a newer generation interface that transmits digital AV signals via a single cable without compression. The difference between HDMI and DVI lies in that HDMI is equipped with HDCP( High-Bandwidth Digital Content Protection) encoding function with a comparatively smaller size, and supports multi-sound track digital audio at the same time.

The HDMI interface can be connected to the equipment with HDMI output function ( such as DVD players, set-top boxes, etc.).

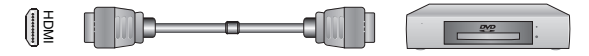

The equipment with HDMI output jack (such as DVD players, set-top boxes, etc.).

#### The connection with PC

Thanks to the PC standard RGB interface with D-sub 15 pins, it is very easy for it to be connected with the PC. What you need to do is to insert the PC display card 15 pin output signal cord into the corresponding interface at the back of this unit.

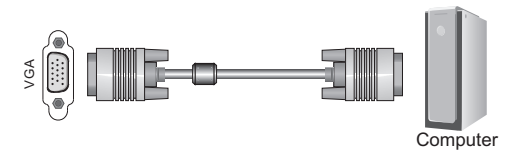

#### **Connecting to USB devices**

This unit has standard USB interface and can be connected to the standard USB1.1 and USB2.0 devices such as hardware, U disks and digital cameras.

You can either use the USB connection cord or directly insert the USB into the USB port at the side of the TV.

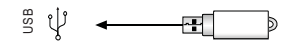

## View the remote control

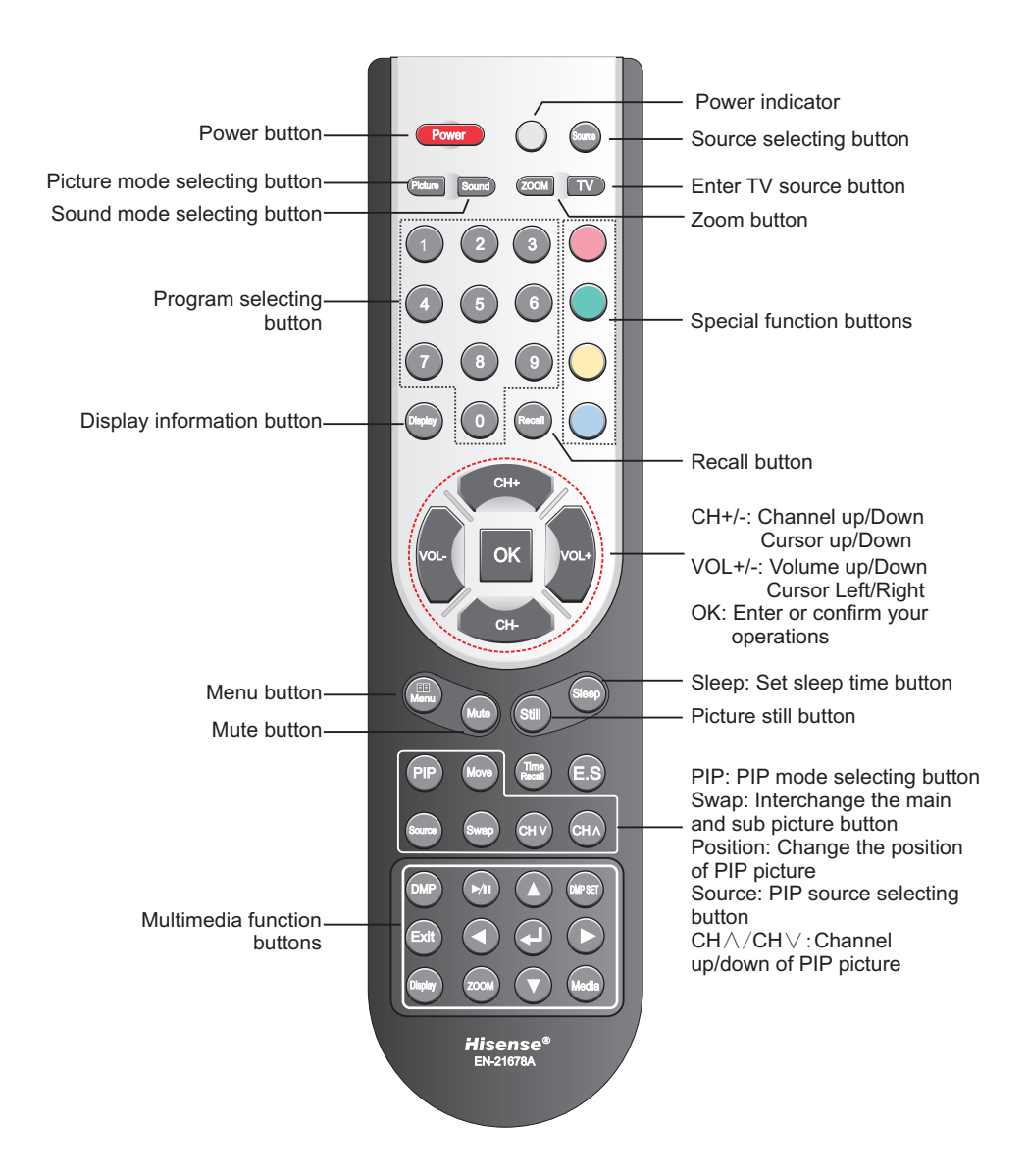

## Brief operation of the remote control

#### Change the batteries

- 1. Open the battery cover on the back of the remote control.
- Install two AAA size (1.5V) batteries. Match the "+" and "-" signs on the batteries to the signs on the battery compartment.
- 3. Close the battery cover.

Note:

- 1. If the remote control doesn't work normally, unstable, or cannot control the TV, please replace the batteries.
- 2. If you do not use the remote control for a long time, remove the batteries.

#### The effective range of remote control

- 1. The remote control distance: 8 meters in front of the TV set.
- The remote control angle: taking the television infrared light receiver window as an apex, 6 meters away, its controlled angle (left to right) is within 30 degrees, while the vertical angle (up to down) is within 30 degrees.

#### Quick function operation of the remote control

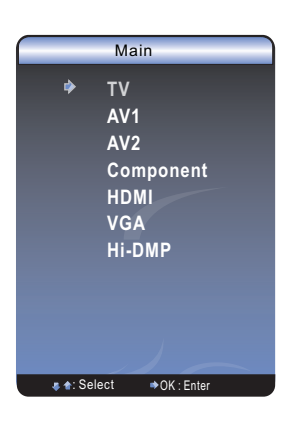

**Picture Mode** 

| Mode     | Picture feature             |
|----------|-----------------------------|
| Standard | Normal picture              |
| Bright   | Bright and fresh picture    |
| Soft     | Mild picture                |
| User     | The picture feature you set |

- Source: Choose the current input signal of the main picture. First press this button to display the signal inputs: TV, AV1, AV2, Component, HDMI (or HDMI1,HDMI2,) VGA, Hi-DMP. Press CH+/- button to select the source you wanted to enter, then press VOL+/OK button to confirm.
- Picture: It can be set as Standard, Bright, soft and User. This mode achieves a certain image display effect by setting the brightness, contrast and color etc.
- Sound : It can be set as Music, Standard, Speech and User. This mode achieves a special sound effect by setting equalizer.
- 4. **Still:** Press this button the moving picture become a still one.
- 5. **Mute:** Press Mute button to turn the sound off, press this button again to turn the sound back on. This function is used to switch off sound temporarily.

#### Sound Mode

| Mode     | Sound feature               |
|----------|-----------------------------|
| Music    | Various music mode          |
| Standard | Standard music              |
| Speech   | Enhance the dialogue effect |
| User     | The sound feature you set   |

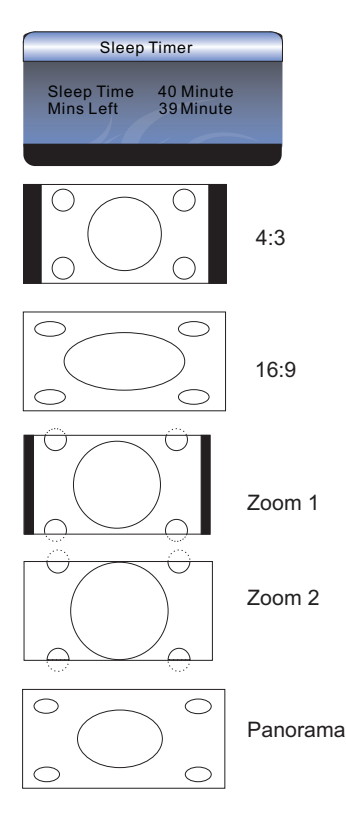

- 6. Sleep: It can set the TV to let it enter into the Standby state automatically, Press this button repeatedly to select the proper sleeping clock mode, and the clock tells you the remaining time before the TV enters Standby state. The clock mode is as follows: Off-10minutes-20minutes-30minutes...120minutes.
- Zoom: For the various Sources, this unit has set various display modes. Press Zoom button to select the proper display mode, including "4:3", "16:9", "Zoom 1", "Zoom 2", "Panorama", "Dot to Dot".
  - $\diamondsuit$  4:3: Shows the standard 4:3 ratio picture image in the center of the TV with dark bars on the left and right.
  - 16:9: This mode display the picture of input source expanded to fill the screen.
- Zoom1: Proportionally stretches the TV picture, but clips the top and bottom of the image to fit the screen.
   Eliminates black bars.
  - $\diamondsuit$  Zoom2: Zooms further into the middle of the screen and clips off more from the top and bottom.
  - $\diamondsuit$  Panorama: Similar to 16:9 mode, but shows more of the sides.

ma Note: The option of zoom mode is different in different sources.

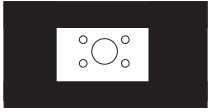

Dot to Dot

## **Basic operation**

## Turn on/off

- 1. Connect the TV power line to AC outlet.
- Press the Power button on the TV set. When the TV is on, press the Power button on the remote control, and the TV will enter Standby state. Press this button again, and you can watch TV normally.
- 3. Press the Power button again to turn off the TV.

#### Note:

- In order to save power consumption, set the TV in Standby state if you do not watch TV for a short time, if you do not watch TV for a very long time, shut down the main power of the TV.
- If the TV is turned off, to turn it on agin, please wait at least 5 seconds in case the abnormal phenomena occurred.

## **Changing Channels/ Volume**

- 1. Press CH+/- button on the remote control, you can change the channels. (Press VOL+/- button to raise or lower the volume).
- 2. Press CH+/- button on the front panel of the TV set, you can also change the channels. (Press VOL+/- button to raise or lower the volume).

3. Press the numeric buttons on the remote control to display the corresponding channels. Note:

Changing the channels can also be achieved by directly pressing the Program No. If you want to choose the program No. from 1 to 9, press the numeric buttons directly. If you want to select a program No. from 10 to 200, the time spent between twice pressing the numbers mustn't be more than 3 seconds.

## **Channel setting**

#### To set the channels:

|     | Channel                                                                                                    | ````              |
|-----|----------------------------------------------------------------------------------------------------|-------------------|
|     | Program No.<br>Color System<br>Sound System<br>Fine Tune<br>Auto Install<br>Manual Install<br>Program Edit | 25<br>Auto<br>D/K |
| . 1 | • : Select • OK : Enter                                                                                    | 🏥 : Back          |

- 1 Press Menu button to display the main menu.
- 2 Press CH+/- button to select Channel item.
- 3 Press VOL+/OK button to enter Channel menu.
- 4 Press CH+/- button to select the option, press VOL+/OK button to enter or press VOL+/- button to adjust the option.
- 5.When you are finished, press the Menu button to close the menu.

- Program NO.: Adjusts the current channel number.
- Color System: Adjusts the color system.
- **Sound System:** Adjusts the sound system. Irrelevancy colour or sound system may cause the picture and sound to be abnormal.
- Fine Tune: Fine adjusts frequency to achieve a perfect effect.
- Manual Install: Start searching the channels by manual settings. Before the manual Install, please set the proper colour system and sound system. The initial frequency of the manual search can not be adjusted, and its value changes with the frequency band or the channel number automatically.
- Auto Install: Searches the channels automatically. Before searching the channels automatically, you can select the country you located.
- Program Edit: Edit the channels, Including:
  - □ **Rename:** press Red button to change the name of the selected channel. Press CH+/button to adjust the token of the name. Press OK button to confirm or Green button to cancel. The longest channel number name has 6 letters.
  - □ Skip the channel: press Green button to select skip function. If you want to cancel skip, press Green button again. The channels which are set to skipped will be skipped when pressing the CH+/- button on the remote control to brows the programs. However, they will still be directly selected by pressing the Program No.
  - □ **Delete the channel**: Press Blue button to select delete function, and then press Red button to confirm.
  - □ **Copy the channel:** Press Yellow button to select copy function. Then press CH+/- button to move to the desired position and press Red button to confirm.
  - □ Arrange the channel: If you want to change the order of the programs, press VOL+ button; press CH+/- button to move to the desired position, and then press VOL- button to confirm.

## **Picture setting**

## To adjust the picture:

| Picture                                      |                     |
|----------------------------------------------|---------------------|
| Brightness<br>Contrast<br>Color<br>Sharpness | 50<br>50<br>50<br>5 |
| Enhanced Setting                             | ×                   |

- 1 Press Menu button to display the main menu.
- 2 Press CH+/- button to select Picture item.
- 3 Press VOL+/OK button to enter Picture menu.
- 4 Press CH+/- button to select the option, press VOL+/OK button to enter or press VOL+/- button to adjust the option.
- 5 When you are finished, press the Menu button to close the menu.

- Brightness: Increases the brightness to add more light to dark areas of the picture. Decreases the brightness to add more dark to light areas of picture.
- **Contrast:** Increases the picture level to adjust the white areas of the picture. Decreases the picture level to adjust the black areas of the picture.
- · Color: Adjusts the intensity of the color.
- Sharpness: Increases the sharpness level to show cleaner and cleaner image. Decreases the level to show a smoother picture.
- Color Temp.: Selects the color temperature. You can select Standard, Warm or Cool.
- Enhanced Settings: Accesses advanced video settings, Including:
   DNR: It can optimize the picture signal from time and space; reduce the outside noise interference and return the pure initial signal. It has four ratings: Low, Standard,
  - Strong and Off.
  - **CTI:** Marginal improvements in color, that color the edge of a sharp transition
  - Flesh Tone: When this feature is "on" state, the TV could be the basis of image content, for color correction.
  - Adaptive Luma Control: According to the screen in different scenes, the dynamic adjustment of image contrast to show the effect of better quality.

## Sound setting

## To adjust the sound:

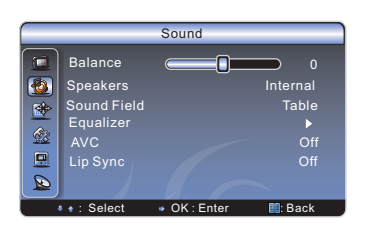

- 1 Press Menu button to display the main menu.
- 2 Press CH+/- button to select Sound item.
- 3 Press VOL+/OK button to enter Sound menu.
- 4 Press CH+/- button to select the option, press VOL+/OK button to enter or press VOL+/- button to adjust the option.
- 5.When you are finished, press the Menu button to close the menu.

- Balance: Adjusts the volume from the left and right speakers.
- Speakers: Choice of internal speaker or external speakers, when the speaker is set to internal, the TV sound is output to the machine speaker; when the speaker is set to external, the sound through the audio line output to connect to other external speaker at this time, at the same time, the switch to open an external speaker.
- · Sound Field: select the place Table or Wall of TV.
- Equalizer: Weaken or enlarge the sound of the main frequency points.
- AVC: Auto volume control, turns automatic volume control on or off. The option keeps the audio in a preset range to eliminate large spikes in volume.
- · Lip Sync: Keep sound and image synchronization

## **Screen setting**

### To adjust the screen image:

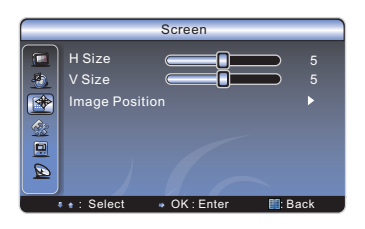

- 1 Press Menu button to display the main menu.
- 2 Press CH+/- button to select Screen item.
- 3 Press VOL+/OK button to enter Screen menu.
- 4 Press CH+/- button to select the option, press VOL+/OK button to enter or press VOL+/- button to adjust the option.
- 5. When you are finished, press the Menu button to close the menu.

The options are:

- · H-Size: Adjusts the horizontal size of the image.
- V-Size: Adjusts the vertical size of the image.
- Image Position: Adjusts the position of image on screen by press CH+/- /VOL+/- button.
- Phase: Adjusts the phase of the clock used for synchronizing the image.
- Manual Clock: Adjusts the clock used for synchronizing the image.
- · Auto Setting: Adjusts the position and the size of the image automatically.

#### Note:

HDMI interface transmits whole digital signal and Geometry Adjust function is not used, so Screen cannot be selected under HDMI. H-Size and V-Size are not available under VGA source, Phase and Manual Clock are only available under VGA source.

Take Windows2000 as an example, and the Windows system display setting is as illustrated:

- Click "Setting" on the Windows Start menu and select "Setting" to move the mouse horizontally to click "Control Panel".
- 2 The control panel window appears; click "Display" to display a dialogue box.
- 3 Find the "Settings" item on the dialogue box, set the screen Resolution.
- 4 Click "OK" to exit.

## **Function setting**

## To set the parameters:

| Function                                                                    |                          |
|-----------------------------------------------------------------------------|--------------------------|
| OSD Language<br>Blue Screen<br>Light Effect<br>OSD Setting<br>Factory Reset | English<br>On<br>On<br>► |
| <br>● e : Select → OK : Enter                                               | 🔡 : Back                 |

- 1 Press Menu button to display the main menu.
- 2 Press CH+/- button to select Function item.
- 3 Press VOL+/OK button to enter Function menu.
- 4 Press CH+/- button to select the option, press VOL+/OK button to enter or press VOL+/- button to adjust the option.
- 5.When you are finished, press the Menu button to close the menu.

The options are:

- OSD Language: Sets the menu language.
- Blue Screen: Turns on or off display of a blue screen as the image when there is no video signal.
- · Light Effect: To set the front of TV indicate Light mode On or Off.
- OSD Setting:

Time: press VOL+/- button to set the OSD time out. Transparency: press VOL+/- button to set the OSD transparency.

• Factory Reset: Resets your TV to the factory defaults. You can use this function when this unit is in an abnormal state or you want to make it return to the factory reset.

## **PIP** setting

## To adjust the PIP image:

| PIP Mode                                                                                          |
|---------------------------------------------------------------------------------------------------|
| PIP Mode PIP<br>PIP Position Right Bottom<br>Sub Brightness<br>Sub Contrast<br>Sub Color 50<br>50 |
| 🔹 🕯 : Select 🔹 OK : Enter 🔛 : Back                                                                |

- 1 Press Menu button to display the main menu.
- 2 Press CH+/- button to select PIP Mode item.
- 3 Press VOL+/OK button to enter PIP Mode menu.
- 4 Press CH+/- button to select the option, press VOL+/OK button to enter or press VOL+/- button to adjust the option.
- 5.When you are finished, press the Menu button to close the menu.

- PIP Mode: Sets the size of the sub picture, there are Off, PIP and PBP Full Screen to choice.
- PIP Position: Sets the position of the sub picture.
- Sub Brightness: Sets the brightness of the sub picture.
- Sub Contrast: Sets the contrast of the sub picture.
- Sub Color: Sets the color of the sub picture.

## **Digital multimedia function**

## **Brief Function Introduction**

| signal mode | support format                                       |  |
|-------------|------------------------------------------------------|--|
| Picture     | JPEG                                                 |  |
| Music       | MP3                                                  |  |
| Movie       | MPEG1(.dat) MPEG2(.mpg)<br>MPEG4(.mpg) DIVX3.1(.avi) |  |

This unit has USB digital multimeadia player . It can identify such standard USB1.1 and USB2.0 devices as hardware, U disk, digital camera, etc.

At the same time, you can browse the images, listen to music, and enjoy various files such as MPEG1, MPEG2, MPEG4, AVI, DAT, etc.

#### Introduction to the functions of the remote control buttons

| DMP     | <b>&gt;/II</b> |            | DWP SET |
|---------|----------------|------------|---------|
| Exit    |                |            |         |
| Display | ZOOM           | $\bigcirc$ | Media   |

- **DMP**: Initial interface of multimedia player can be entered through this button and you can choose the files you want.
- A: Move the cursor upward/ Forward the movie when you playing AV files.
- ▼: Move the cursor downward /Backward the movie when you playing AV files.
- • In the senior contents
- Move the cursor right the subclass contents
- Press this button to confirm your selection and operation.
- **DMP SET**: All the DMP function parameters including language selecting, picture playing means or speed and multipicture type can be set through this button.
- **Zoom**: Pictures can be zoomed through this button when you enjoy movies and browse images.
- **Display**: Press this button to display the function menu in this state. Media button: Such files as pictures, music and movies can be chosen or masked through this button.
- II: When you are listening to music and enjoying movies, you can switch between playing and pause through this button. In addition, you can continue to play through this button when AV file forward or backward mode is entered.
- Exit the current state.

#### DMP setup menu: set the parameters of DMP function

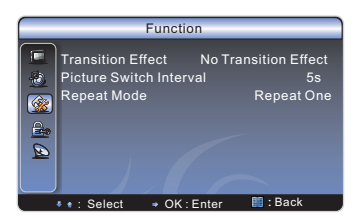

- 1. Press DMP SET button to enter DMP setup menu.
- 2. Press  $\blacktriangle/ \nabla$  button to select the corresponding item,
  - press ◀/► button to adjust. The items are:
  - Transition Effect: the mode of the picture into the screen during browse the pictures.
  - Picture Switch interval: Set the interval time of switching the picture during browse the pictures.
  - Repeat Mode: files of the way to repeat playing.
- 3. Press DMP SET button to exit.

## Picture Browsing: Browse the pictures

## DMP main interface

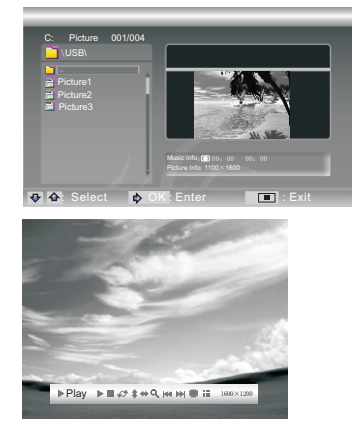

You can select and browse the kept pictures in the storage device

- 1. Press DMP button to enter DMP main interface and the contents of the storage device will appear on the screen.
- 2. Press the Media button on the remote control: the icon is chromatic in the main menu of DMP so that the other types of files can be shielded and you can browse the pictures more conveniently.
- 3. According to the reminding on the screen, press  $\blacktriangle/\blacksquare$ button to select the disk symbol of the storage device, and press 🚽 button to enter.
- 4. Press  $\blacktriangle/\nabla$  to select the picture file to be played, and press 🚽 button to start.
- 5. When browsing the pictures, the screen will display the function menu automatically.
- 6. Press **◄**/**▶** button to select the corresponding function icon.
- 7. Press J button to finish.
- 8. During the course of browsing, press Exit button to stop browsing and return to the contents where the file is stored

## Introduction to Function Menu

Press Display button to display the function menu.

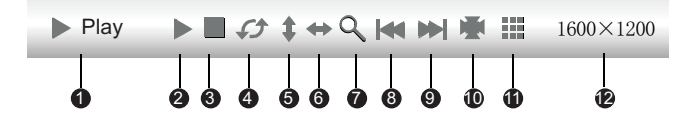

- The state of the picture being browsed
- Picture browsing/Pause, and press OK button to shift
- 3 Stop browsing the pictures and return to root file
- A Revolve the picture counter-clockwise by 90°, and it can be revolved continuously by pressing OK button repeatedly
- 6 Mirror the picture vertically
- 6 Mirror the picture horizontally

- Contract England England En enlarged by pressing OK button repeatedly.
- 8 Browse the previous picture.
- Browse the next picture.
- Display the specific information of the picture file.
- Preview the several pictures at the same time.
- Picture resolution

## **Digital multimedia function**

## **Enjoying Music: Play audio files**

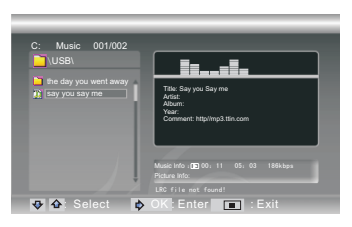

You can select and browse the kept images in the storage devices.

- 1. Press DMP button to enter DMP main interface and the contents of the storage device will appear on the screen.
- Press the Media button on the remote control; the icon is chromatic in the main menu of DMP so that the other types of files can be shielded and you can listen to music more conveniently.
- According to the reminding on the screen, press ▲/▼ button to select the disk symbol of the storage device, and press ↓ button to enter.
- 4. Press ▲/▼ to select the music file to be played, and press
   ▲ button to start.
- 5. During the course of playing, press Exit button to stop playing and return to the contents where the file is stored.

#### Play AV files: Play the AV files on the storage device

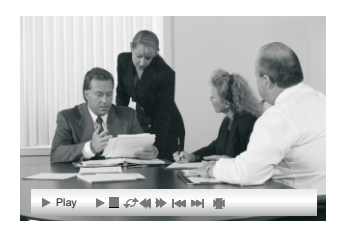

- 1. Press DMP button to enter DMP main interface and the contents of the storage device will appear on the screen.
- Press the Media button on the remote control; the icon is chromatic in the main menu of DMP so that the other types of files can be shielded and you can enjoy the movie more conveniently.
- 3. According to the reminding on the screen, press ▲/▼ button to select the disk symbol of the storage device, and press ↓ button to enter.
- 4. When the AV files are being played, press Display button and the function menu appears on the screen.
- Press ◄/► button to select the corresponding function icon.
- 6. Press **↓** button to finish.
- During the course of playing, press Exit button to stop playing and return to the contents where the file is stored.

## **Digital multimedia function**

## Introduction to Function Menu

Press Display button to display the function menu.

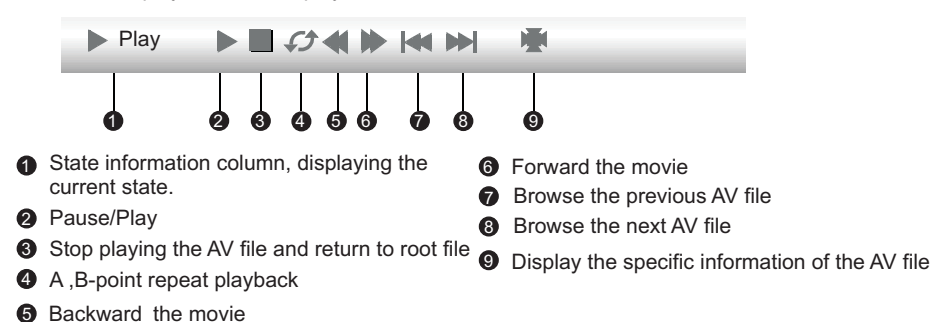

Note: A, B point to repeat playback, click this button to select the A-point, and then click the button to select the B point. In this way, the screen play will be A, B Loop between two points. If cancel the circle of players, and then click the button.

#### Exit the DMP source

When you are under the source of DMP, you can exit it as followed:

- 1. Press Source button to display the main source.
- 2. Press ◀ button to exit the apparatus list, then press ▲/▼ button to select the source you want to enter.

## Attentions:

- The USB port of Digital multimedia player supports most hard disks, digital cameras, U disks, etc. If the unidentified phenomenon appears, it does not belong to the breakdown of this unit, for it has something to do with the driver of the equipment.
- The USB port of this unit provides 5V voltage and the maximum current is 500mA. Because the port specification adopted by certain storage devices is different from that of the standard USB agreement, so it may affect the correct identification of the multimedia player. This belongs to the normal phenomenon.
- 3. Due to the difference of the equipment and the storage capacity, the time which the digital multimedia player needs to read the information also differs. The speed of reading the information may slow down temporarily. Please note that this is not the breakdown of this unit.
- 4. USB system only can support FAT32 format and NTFS format is not supported at present.

## Important safety instructions and Environment

## ➢ Environment

WEEE (Waste Electronic Electric Equipment) European Directive 2002/96/EC & 2003/108/EC

- The symbol of the barred dustbin means that this apparatus cannot be put at the rebus with other current domestic waste. Some components may be harmful to the environment.
- Do not throw away with domestic waste, to deposit it on the public domain or any other site which is not used for this purpose. Contact your local authority to know the place of collection.
- This apparatus has a particular recycling treatment for the reemployment of the matters which make it up.
- The selective collection of waste electronics makes it possible to reduce the number of dangerous substances which are not recycled and thus contribute to the safeguard of the environment.

ROHS (Reduction of Hazardous Substance) European Directive 2002/95/EC

- This European directive limits the use of dangerous and hazardous substances which are not recyclable or those of which recycling is difficult.
- This allows recycling easily the EEE and contributes to the safeguard of the environment.
- Substances included in this product match to the RoHS directive.

## Battery

- Do not throw away battery with common domestic waste. Throw battery in a collecting zone indicated. Do not throw the pile in fire.
- Do not mix different kinds of batteries. Do not combine the worn battery with the new ones.
- Immediately remove the over-heated battery to prevent the acid from fleeing in the battery compartment.
- If you do not intend to use the remote control for a long period of time, remove the batteries.

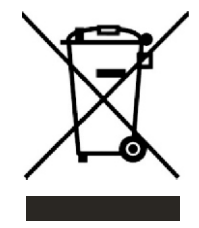

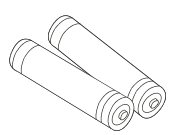

## Pedestal installation instruction

## Pedestal Installation Instruction

Put the TV set on the level table on which is the pad cloth or other soft material. Use the provided 4 screws (in the enclosed bag of the base) to fix the base to the whole unit.

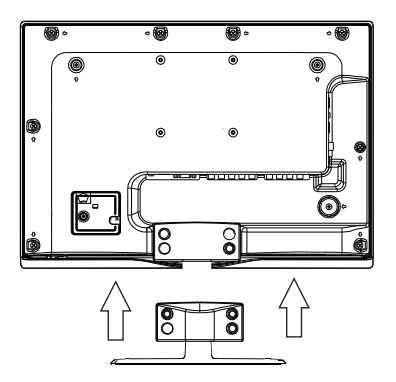

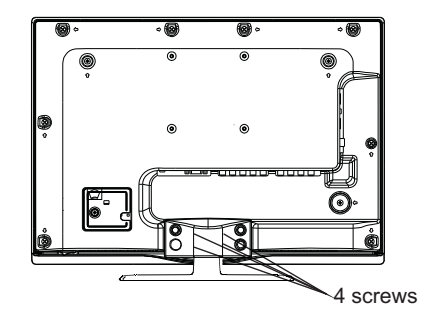

## **Trouble shooting**

When there is something wrong with your TV, you can try turning off the TV and then restart it. You can also operate according to the following chart. If the problem still cannot be solved, please contact the professional technicians.

| No sound or picture                            | <ol> <li>Check if the power line is in the outlet and if it<br/>has electricity.</li> <li>Check if you have pressed Power button on the<br/>TV or Power button on the remote control.</li> <li>Check the setting of picture brightness and<br/>contrast.</li> <li>Check the volume.</li> </ol>                                                    |
|------------------------------------------------|----------------------------------------------------------------------------------------------------|
| The picture is normal<br>but there is no sound | <ol> <li>Check the volume.</li> <li>Check if Mute mode is set.</li> </ol>                                                                                                    |
| No picture and white<br>or black picture       | 1. Adjust Picture Setting.<br>2. Check Color System.                                                                                                    |
| The sound and picture are interfered           | <ol> <li>Try to find the appliance affecting TV set, and<br/>move it far away from the TV set.</li> <li>Try to insert the power plug of the TV set into<br/>another outlet.</li> </ol>                                                                                                    |
| Unclear picture or picture with snow           | <ol> <li>Check the direction, position and connection of<br/>your antenna.</li> <li>Adjust the direction of your antenna or reset or<br/>fine tune the channel.</li> </ol>                                                                                                    |
| The remote control does not work               | <ol> <li>Change the batteries in the remote control.</li> <li>Clean the upper side of the remote control<br/>(radiating window)</li> <li>Check the contacting points of the batteries.</li> <li>Check if there is obstruction between the<br/>remote control and the monitor.</li> <li>Check if the batteries are correctly installed.</li> </ol> |
| H/V strip or the picture shaking               | Check if there is interfering source nearby, such as appliance or electric tools.                                                                                                    |
| The cabinet of the TV makes "Click" sound      | makes "Click" sound"Sometimes the room<br>temperature change can cause the television<br>cabinet to inflate or contra, which makes the<br>sound. This does not mean the TV breaks<br>down.                                                                                                    |

## Accessories

| Remote control1   |
|-------------------|
| User's Manual1    |
| Dry Cell Battery2 |

NOTE: This manual is for reference only, please refer to the actual TV to determine their features.